# BTP-L525 标签打印机

# 用户手册

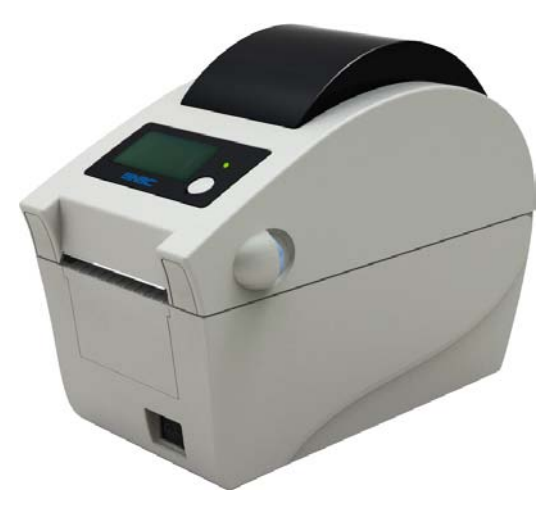

山东新北洋信息技术股份有限公司

#### 声明

本手册内容未经同意不得随意更改,山东新北洋信息技术股份有限公司(以下简称新北洋)保留在技术、零部件、软件和硬件上变更产品的权利。用户如果需要与产品有关的进一步信息,可与新北洋或经销商联系。

未经新北洋的书面许可,本手册的任何章节不得以任何形式、 通过任何手段进行复制或传送。

#### 版权

本手册于 2012 年印制,版权属于新北洋。

中国印制。

1.0版本。

#### 商标

新北洋使用的注册商标是: **5/3C**°

# 警告、注意

# 新北洋通过下列体系认证

ISO9001 质量管理体系认证 ISO14001 环境管理体系认证 OHSAS18001 职业健康安全管理体系认证 IECQ QC080000 危害物质过程管理体系认证

# 安全须知

在使用打印机之前,请仔细阅读下面的注意事项。

▶ 安全警告

# 警告:打印头为发热部件,打印过程中和打印刚结束时,不要触摸打印头以及周边部件;

# 警告:不要触摸打印头表面和连接接插件,以免因静电损坏打印头。

#### ▶ 注意事项

- 1) 打印机应安装在一个平整、稳固的地方;
- 2) 在打印机的周围留出足够的空间,以便操作和维护;
- 3) 打印机应远离水源并避免阳光、强光和热源的直射;
- 4) 避免在高温、高湿以及污染严重的地方使用和保存打印机;
- 5) 避免将打印机放在有振动和冲击的地方;
- 6) 避免打印机的表面结露,如果已经形成,在露水消除之前不 要打开打印机的电源;
- 7) 将打印机的电源连接到一个适当的接地插座上, 避免与大型 电机或其它能够导致电源电压波动的设备使用同一插座;
- 8) 如果较长时间不使用打印机,请断开打印机的电源;
- 9) 避免水或导电的物质(例如:金属)进入打印机内部,一旦 发生,请立即关闭电源;
- 10)避免在无纸状态下打印,否则将严重损害打印胶辊和打印 头;
- 11)为了保证打印质量和产品的寿命,建议采用推荐的或同等质量的纸张;
- 12)插接或断开各个接口时,必须关掉电源,否则可能会引起打 印机控制电路的损坏;

- 13)在打印效果满足使用要求的情况下,建议用户尽可能设置低等级的打印浓度,以免影响打印头的使用寿命;
- 14)使用打印机时应避免频繁开关打印机,每次关闭打印机后请
  - 等待至少2秒钟再打开打印机;
- 15)用户不得自行拆卸打印机进行检修;
- 16)妥善保管本手册,以备参考使用。

#### 警告

此为 A 级产品,在生活环境中,该产品可能会造成无线电干扰。 在这种情况下,可能需要用户对其干扰采取切实可行的措施。

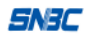

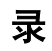

| 1产品介绍1                   |
|--------------------------|
| 1.1 简介1                  |
| 1.2 开箱检查1                |
| 1.3 打印机安装位置2             |
| 1.4 连接电源适配器2             |
| 1.5 连接通讯电缆               |
| 2 打印机操作                  |
| 2.1 外观和组件                |
| 2.2 主要组件介绍               |
| 2.3 指示灯、蜂鸣器、按键和液晶功能说明5   |
| 2.3.1 指示灯功能说明5           |
| 2.3.2 按键功能说明             |
| 2.3.3 指示灯和蜂鸣器            |
| 2.3.4 液晶显示功能             |
| 2.4 安装纸卷                 |
| 2.5 启动打印机10              |
| 2.5.1 开机与自检10            |
| 2.5.2 打印自检样张11           |
| 2.5.3 设置纸张类型11           |
| 2.5.4 校验标记11             |
| 2.6 软件安装                 |
| 2.6.1 驱动程序安装13           |
| 2.6.2 标签软件安装15           |
| 3 打印机调节16                |
| 3.1 打印机常用参数调整16          |
| 3.1.1 打印机常用参数的调整及调整范围16  |
| 3.1.2 票面上打印内容位置坐标及调整方向16 |
|                          |

| 4.1 打印头清洁           | 18 |
|---------------------|----|
| 4.2 传感器清洁           | 18 |
| 4.3 打印胶辊清洁          | 19 |
| 5 故障处理方法            | 20 |
| 5.1 指示灯与蜂鸣器状态指示     | 20 |
| 5.2 打印质量问题          | 21 |
| 附录                  | 22 |
| 附录 1 技术规格           | 22 |
| 附录 1.1 主要技术规格       | 22 |
| 附录 1.2 纸张技术规格       | 24 |
| 附录 2 自检样张           |    |
| 附录 2.1 打印机配置信息      |    |
| 附录 2.2 打印头测试信息      |    |
| 附录3打印及出纸位置          |    |
| 附录 4 通讯接口           |    |
| 附录 4.1 串行接口         |    |
| 附录 4.2 并行接口         |    |
| 附录 4.3 USB接口        | 35 |
| 附录 4.4 以太网接口        | 35 |
| 附录 5 剥离方式(选配)上纸操作指导 |    |
|                     |    |

# 1 产品介绍

1.1 简介

SNBC

BTP-L525 标签打印机外观精巧,性能卓越,是理想办公的条码 标签打印设备。适用于即时标签打印/产品标签批量打印/运输、物流 标签打印、医疗标签打印、商业标签打印等打印领域。

BTP-L525 标签打印机可以通过串行接口或其它接口与外部设备 连接,同时提供 Windows 2000/Windows XP/Windows server 2003/WindowsVista/Windows server 2008/Win7 操作系统下的通用驱动 程序及基于 DLL 的软件开发包。

打印机主要特点:

▶ 热敏打印;

▶ 低噪音、高速打印;

▶ 上纸方便、快捷、操作简便;

▶ 采用 32 位高速微处理器;

▶ 采用热历史和温度自适应控制;

▶ 采用新型打印头,打印头寿命长,打印品质高;

▶ 支持连续纸、标签纸、标记纸等多种纸张类型。

#### 1.2 开箱检查

打开打印机包装,请对照装箱单检查物品是否缺少和损坏。如出现物品缺损,请与代理商或厂家联系。(并口通讯线、串口通讯线、USB 通讯线根据相应打印机的接口类型选配其一)

1

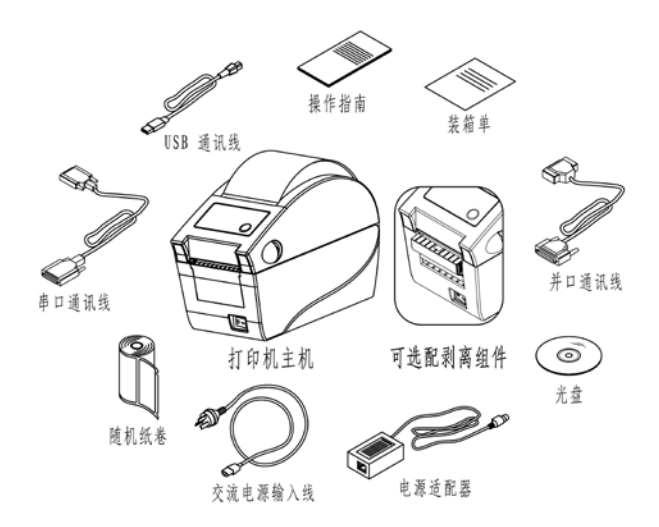

图 1.2.1

#### 1.3 打印机安装位置

平放在操作桌面上,须防水,防潮,防尘。安装时倾斜角度最大 不能超过 15°。

#### 1.4 连接电源适配器

- 1) 确认打印机的电源开关处于关闭状态;
- 2)将交流电源输入线一端与电源适配器连接好,然后将电源适配器的另一端插入打印机后面的电源适配器接口内;
- 3) 将交流电源输入线的另一端插入220V电源插座。

#### / 注意:

■ 如果较长时间不使用打印机,请断开打印机电源。

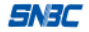

# 1.5 连接通讯电缆

- 1) 确认打印机的电源开关处于关闭状态;
- 2) 将通讯电缆插入相配的接口内,并用插头的螺丝钉或卡簧固定;
- 3) 将通讯电缆的另一端连接到主机上。

# 

■ 请勿带电插拔串口电缆和并口电缆。

# 2 打印机操作

2.1 外观和组件

| 1—视窗       | 2一上壳      | 3—指示灯      |
|------------|-----------|------------|
| 4—按键       | 5—LOGO 板  | 6—撕纸刀(剥离刀) |
| 7—电源开关     | 8一下壳护板    | 9—开盖按键     |
| 10—打印头固定板  | 11一打印头    | 12—锁钩      |
| 13—打印头护板   | 14—透射传感器  | 15一上通道     |
| 16—纸支架     | 17—纸支架堵头  | 18—传感器防尘罩  |
| 19—打印胶辊    | 20一胶辊轴套扳手 | 21一胶辊齿轮    |
| 22—纸支架调节手轮 | 23一下通道    | 24—后壳护板    |
| 25—外置纸卷入纸口 | 26—电源插座   | 27—接口挡板    |
| 28一串口接口    | 29—USB 接口 | 30一下壳      |
| 31一微动开关    | 32—反射传感器  |            |

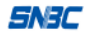

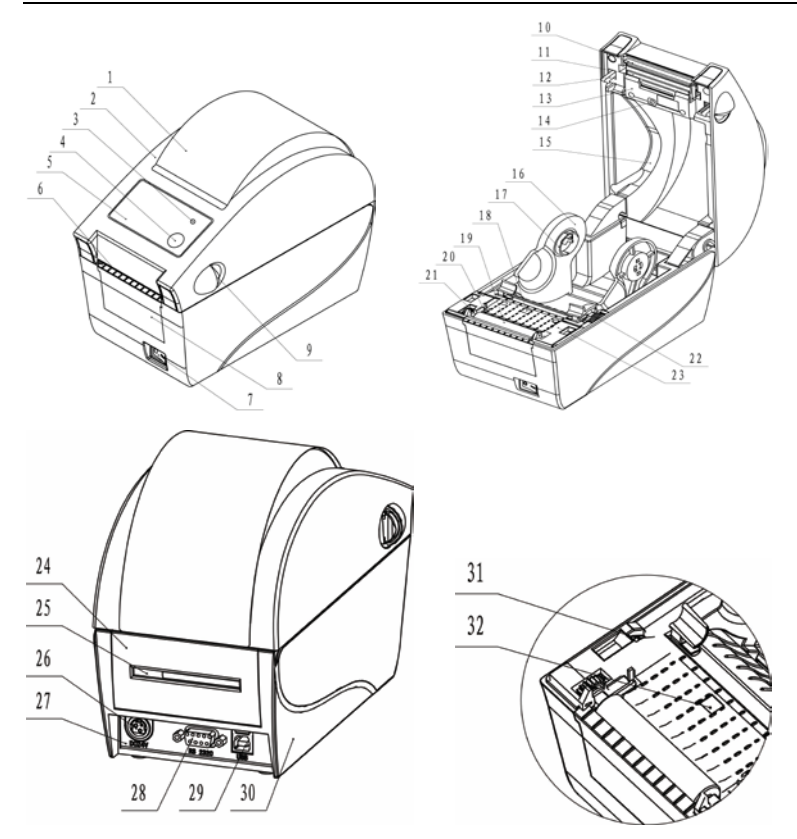

### 2.2 主要组件介绍

- 1) 指示灯和按键(3、4): 指示打印机的状态,完成打印功能;
- 2) 电源开关 (7): 按下 "O"关闭电源, 按下 "-" 开启电源;
- 3) 纸支架(16)、纸支架堵头(17): 支撑纸卷, 防止纸卷左右晃动;
- 4) 透射传感器(14): 对标签纸等介质的校验检测以及定位;
- 5) 微动开关 (31): 检测打印头抬起/压下状态;
- 6) 反射传感器 (32): 对黑标纸等介质的校验、检测以及定位。

# 2.3 指示灯、蜂鸣器、按键和液晶功能说明

# 2.3.1 指示灯功能说明

| 指示灯名称 | 状态  | 说 明             |
|-------|-----|-----------------|
| 电源指示灯 | 常亮  | 打印机处于待机状态       |
| (绿灯)  | 快闪  | 打印机忙(打印机正在处理指令) |
| 暂停指示灯 | 凿宣  | 打印机从王新信州太       |
| (橙灯)  | 市冗  | 11 印机处于肖尼尔芯     |
| 错误指示灯 | 闪炬  | 打印机业错           |
| (红灯)  | M M | 31 戸27 11 1日    |

#### 表 2.3.1

2.3.2 按键功能说明

| 按键  | 功能       | 说明                             |
|-----|----------|--------------------------------|
|     | BPLB 指令集 | 当打印机为脱机打印模式时,重新开电时按住【进纸】       |
|     | 按键跳出脱    | 键,待电源指示灯闪烁一次后松开按键,打印机由脱机       |
|     | 机打印模式    | 打印模式跳出                         |
|     | おおおおいまして | 待机状态下按下【进纸】键后松开,非连续纸时走一个       |
|     | 按键进纸     | 标签;连续纸时按照打印机底层存储的标签高度走纸        |
|     | 打印自检样    | 待机状态下按住【进纸】键,待电源指示灯闪烁一次后       |
|     | 张        | 松开按键,打印机打印测试页                  |
|     | 拉政知识     | 待机状态下按住【进纸】键,待电源指示灯闪烁两次后       |
| 进纸键 | 仅短纸环     | 松开按键,打印机开始校验纸张                 |
|     |          | 待机状态下按住【进纸】键,待电源指示灯闪烁三次后       |
|     | 恢复默认波    | 松手,恢复默认通讯(38400,N,8,1,硬握手,无自动上 |
|     | 特率       | 纸)关机不保存,如果支持实时时钟功能,同时显示当       |
|     |          | 前时间。                           |
|     | 恢复打印机    | 待机状态下按住【进纸】键,待电源指示灯闪烁四次后       |
|     | 出厂设置     | 松手,打印机恢复出厂设置                   |
|     | 校验模式、免   | 待机状态下按住【进纸】键,待电源指示灯闪烁六次后       |
|     | 校验模式切    | 松手,液晶显示切换之后的模式                 |

#### BTP-L525 用户手册

| 换          |                                                                      |
|------------|----------------------------------------------------------------------|
| 确认标签取<br>走 | 撕离模式下,未配置存在传感器,打印完毕一张标签暂<br>停灯将亮,用户按下【进纸】键确认标签己取走;打印<br>机将退纸并开始打印下一张 |
| 取消暂停       | 当暂停指示灯(橙色)长亮时,按下进纸键取消暂停                                              |
| 排除错误       | 按键排除打印机错误,恢复打印机到暂停模式                                                 |

#### 表 2.3.2

#### 2.3.3 指示灯和蜂鸣器

- 1) 蜂鸣器在下述情况下短鸣一声:
  - ▶ 打印机在开机或软复位正确时;
  - ➢ 擦除 FLASH 成功时;
  - ▶ 下载字库、位图到 FLASH 成功时。
- 2) 打印机错误信息与蜂鸣器鸣叫、指示灯闪烁对照表:

| 错误信息      | 蜂鸣器鸣叫   | 指示灯 |
|-----------|---------|-----|
| 打印头抬起     | חח חח   |     |
| 指令语法错误    |         |     |
| 打印机缺纸     |         |     |
| 串口通讯错误    | ······· | 循环闪 |
| 纸张检验错误    |         | 烁   |
| 打印头电压/温度异 |         |     |
| 常         |         |     |
| 系统错误      |         |     |

表 2.3.3

#### 2.3.4 液晶显示功能

液晶选用 12864 型号液晶,支持中英文两种模式,支持实时时钟 时增加时间信息显示。

BTP-L525 用户手册

| 打印机状态                                 |      | 显示信息(中文)  | 显示信息(英文)        |  |
|---------------------------------------|------|-----------|-----------------|--|
|                                       |      | 显示产品 LOGO | 显示产品 LOGO       |  |
| 打印机待机状态                               |      | 条码打印机     | Barcode Printer |  |
|                                       |      | FV1.000   | FV1.000         |  |
|                                       |      | 显示产品 LOGO | 显示产品 LOGO       |  |
| 打印状态                                  |      | 条码打印机     | Barcode Printer |  |
|                                       |      | 正在打印中     | Printing        |  |
|                                       |      | 显示产品 LOGO | 显示产品 LOGO       |  |
| 打印头抬起                                 |      | 条码打印机     | Barcode Printer |  |
|                                       |      | 打印头抬起     | Head Open       |  |
|                                       |      | 显示产品 LOGO | 显示产品 LOGO       |  |
| 打印机缺纸                                 |      | 条码打印机     | Barcode Printer |  |
|                                       |      | 打印机缺纸     | Paper Out       |  |
|                                       |      | 显示产品 LOGO | 显示产品 LOGO       |  |
| 串口通讯错误                                | i c  | 条码打印机     | Barcode Printer |  |
|                                       |      | 串口通讯错误    | Com Error       |  |
|                                       |      | 显示产品 LOGO | 显示产品 LOGO       |  |
| 纸张检验错误                                | ŧ    | 条码打印机     | Barcode Printer |  |
|                                       |      | 纸张检验错误    | Calibrate Fail  |  |
|                                       |      | 显示产品 LOGO | 显示产品 LOGO       |  |
|                                       | 电压过低 | 条码打印机     | Barcode Printer |  |
|                                       |      | 打印头电压过低   | TphVol OverDown |  |
| · · · · · · · · · · · · · · · · · · · |      | 显示产品 LOGO | 显示产品 LOGO       |  |
| 打印头 <b></b> 不念                        | 过热   | 条码打印机     | Barcode Printer |  |
| 并吊                                    |      | 打印头过热     | Head Overheat   |  |
|                                       |      | 显示产品 LOGO | 显示产品 LOGO       |  |
|                                       | 温度过低 | 条码打印机     | Barcode Printer |  |
|                                       |      | 打印头温度过低   | Head OverCold   |  |

| SN3C |           | BTP-L525 用户手册   |
|------|-----------|-----------------|
|      | 显示产品 LOGO | 显示产品 LOGO       |
| 系统错误 | 条码打印机     | Barcode Printer |
|      | 系统错误      | System Error    |

表 2.3.5

#### 2.4 安装纸卷

 1) 双手捏住开盖扳手将上壳向上翻,打开打印机的上壳(见图 2.4.1);

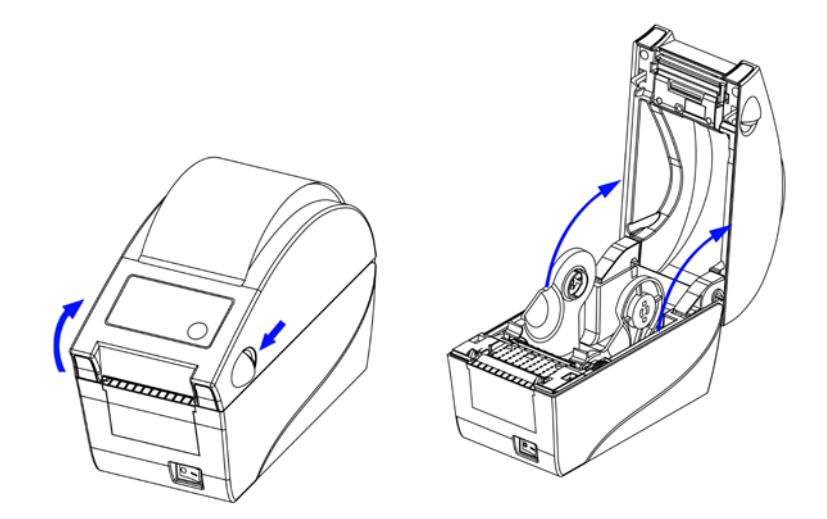

图 2.4.1

 2) 将两个纸支架堵头分别沿着导向槽插到左、右纸支架的中心孔内 (见图 2.4.2);

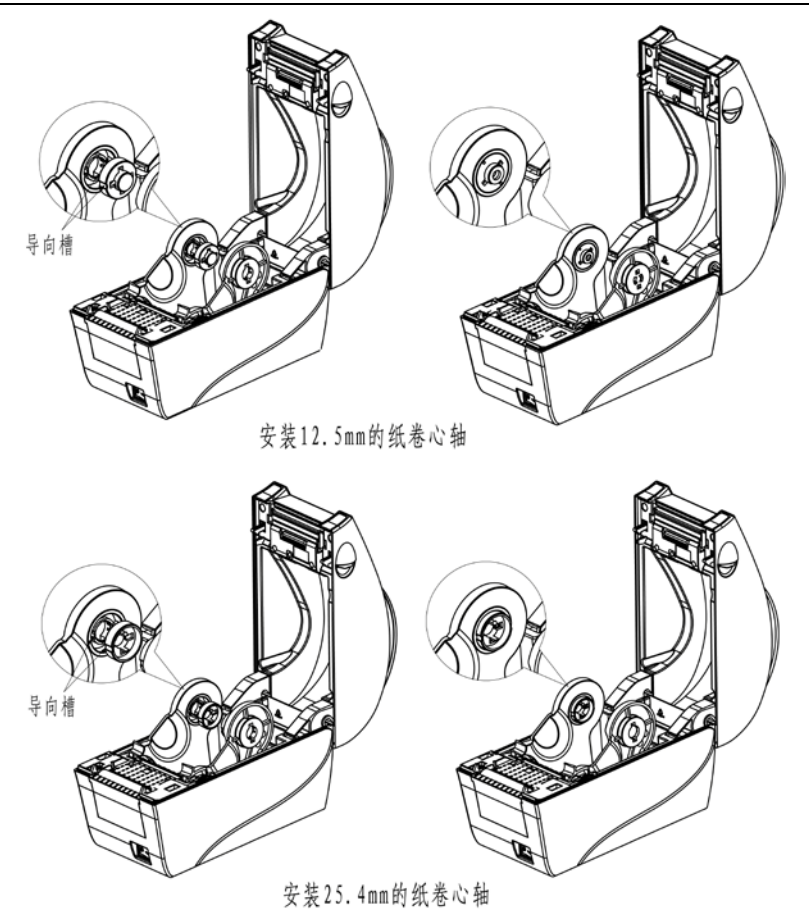

图 2.4.2

# <u> 注意:</u>

纸卷内径有两种: 12.5mm(1/2 吋)和25.4mm(1 吋)。当纸 卷内径不同时,纸支架堵头放入的方法也不同。

3) 将纸支架拉开,放入纸卷,然后将纸前端拉出平铺于打印通道内,

将纸压入逼纸块中(见图 2.4.3)。

注:纸的打印面应朝上(若为标记纸,请将黑标记朝下)。

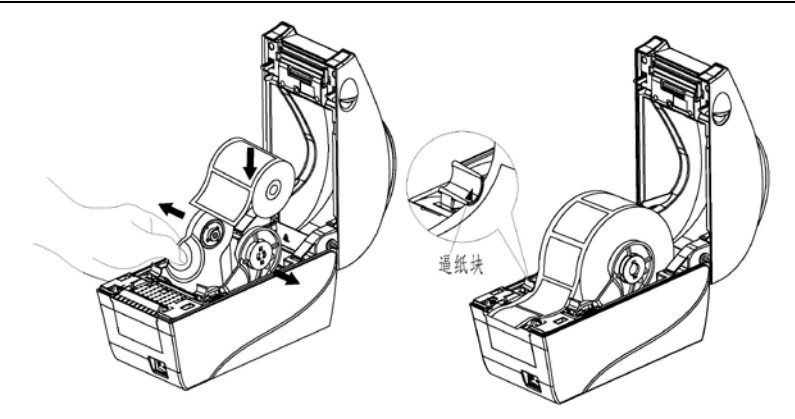

图 2.4.3

4)适当转动调节手轮,使纸支架略宽于纸卷宽度,防止纸卷受力(见 图 2.4.4)。

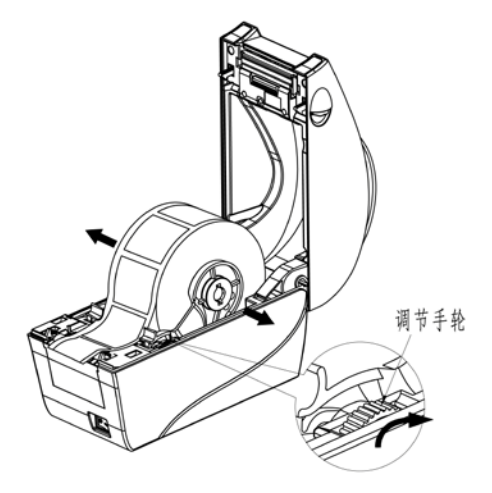

图 2.4.4

# 2.5 启动打印机

SNBC

#### 2.5.1 开机与自检

1) 确认电源适配器和通讯线缆已正确连接,打开打印机电源开关;

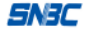

2) 打印机自检, 自检完毕后, 蜂鸣器短鸣一声。

#### ⚠ 注意:

 若打印机不能启动或启动后不能正常工作,请及时与代理商或厂 家联系。

#### 2.5.2 打印自检样张

打印机自检样张包括打印机配置样张和打印头测试样张。

- 1)装好介质,打开打印机电源,打印机待机后,按住【进纸】键不放,当电源指示灯闪烁1次后,松开【进纸】键,打印机进纸并 打印自检样张(样张见附录2.1);
- 2) 配置样张中给出本打印机当前的配置信息;
- 3) 打印头测试样张能显示当前打印头的状态是否完好。

#### 2.5.3 设置纸张类型

打印之前,正确设置驱动中的纸张类型,同时在安装纸卷时注意 纸张类型与传感器的对应关系。可以参照下表进行选择:

| 驱动中的纸张类型 | 实际纸张类型    | 传感器类型 |
|----------|-----------|-------|
| 连续纸      | 连续型条状纸    |       |
| 黑标记纸     | 非连续型标记纸   | 反射传感器 |
|          | 非连续型穿孔纸   |       |
|          | 非连续型边缘缺口纸 |       |
| 标签纸      | 非连续型标签纸   | 透射传感器 |

表 2.6.1

2.5.4 校验标记

#### A、 免校验功能

在此模式下,用户下发的指令样张中标签长度与实际标签长度之 间的误差在设定的误差范围内,就可以实现标签的准确定位。便于用 户更换不同的耗材进行打印,方便了用户使用。 当下发高度与打印过程中检测的实际标签高度相差较大时,打印 机自动启动标签校验,校验出正确的标签高度与纸张类型。

#### B、手动校验功能

- 1) 将介质安装好后,打开打印机电源,打印机进入待机状态;
- 按住按键不放,待电源指示灯(绿色)闪烁2次后松手,打印机 进纸并开始校验;
- 如果校验成功,打印机进入待机状态;若校验失败,打印机报警, 此时请确认介质安装是否正确;

# / 注意:

如属以下任何一种情况,打印前需要对介质进行手动校验:

- 第一次安装使用打印机;
- 打印机长时间未使用后重新使用;
- 更换新类型的纸卷;
- 传感器清洁后第一次使用;
- 打印过程中不能有效识别标记;
- 打印机使用环境有较大改变。

### 2.6 软件安装

本打印机随机光盘配有驱动程序和标签软件安装程序,您也可以 从网站<u>www.newbeiyang.com.cn</u>上下载。

#### 2.6.1 驱动程序安装

驱动程序支持的 32 位系统如下:Windows 2000/Windows XP/Windows server 2003/WindowsVista/Windows server 2008/Win7操 作系统。驱动支持的 64 位操作系统如下: Windows XP/Windows server 2003/WindowsVista/Windows server 2008/Win7。

 运行驱动程序包中的"Setup.exe",请仔细阅读相关软件许可协议, 如果接受协议中所有条款,请点击"我接受所有的软件许可条款", 然后点击"下一步"按钮;

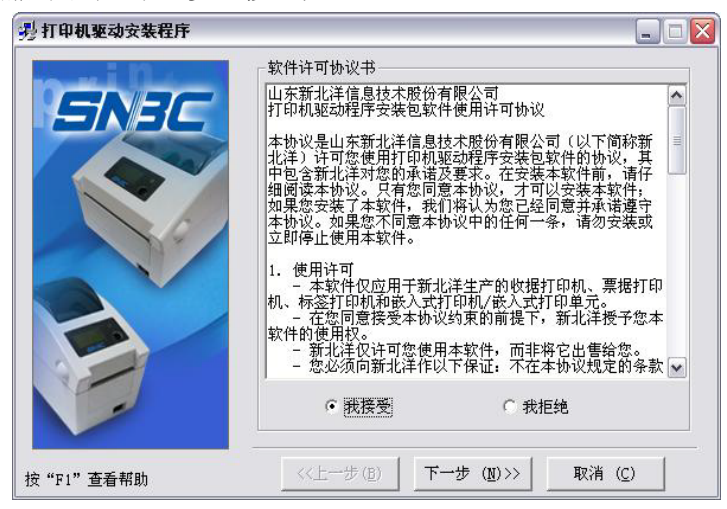

 选择安装的打印机类型、名称,如果要设置该打印机为系统默认 打印机,请选中"设置为默认打印机"按钮,点击"下一步";

| - 男打印机驱动安装程序 |                             |                 |
|--------------|-----------------------------|-----------------|
| n-i D        | 选择安装打印机                     |                 |
| SNAC         | C 收据打印机                     | Ţ               |
|              | ┍ 票据打印机                     | V               |
|              | ○ 标签打印机 BTP-L525            | •               |
|              | C 嵌入式打印机                    | <b>_</b>        |
|              | Г 设置为默认打印机                  |                 |
| 按"F1"查看帮助    | <<上一步(B) 下一步( <u>N</u> )>>> | 取消 ( <u>C</u> ) |

3) 选择安装方式,点击"下一步"按钮;

SNBC

- 4) 选择当前系统类型,点击"下一步"按钮;
- 5) 设置打印机端口,系统默认"LPT1"为打印端口,用户可根据实际使用端口选择安装,串口驱动请选择"BYCOMx"(x等于1、2、3、4、5、6、7或8),点击"完成"结束安装。

| DEVER | - 设置打印机端口-<br>端口:     | LPT1:                                   | •       |
|-------|-----------------------|-----------------------------------------|---------|
|       | 串口设置<br>每秒位数:<br>数据位: | 38400 <u>▼</u> 奇偶校验:<br>8 <u>▼</u> 停止位: | None 💌  |
|       | 数据流控制:<br>IP:         | Hardware                                |         |
| 0     |                       |                                         |         |
|       | ■                     |                                         | 711 (1) |

#### 2.6.2 标签软件安装

标签软件支持 Windows 2000/WindowsXP/Windows Server 2003/WindowsVista/Win7 操作系统。

1)运行 Setup.exe,开始标签软件的安装,第一步:选择安装语言;

| 选择安 | 装语言          | X |
|-----|--------------|---|
| 18  | 选择安装时要使用的语言: |   |
|     | 简体中文         | ~ |
|     | 确定 取消        |   |

- 2) 选择"继续(N)>" 按钮继续进行安装;
- 3)请仔细阅读相关软件许可协议,如果接受协议中所有条款,请点击 "我接受协议",然后点击"继续(N)>"按钮;
- 4) 请选择安装目录, 然后点击"继续(N)>"按钮;
- 5) 选择创建的快捷方式名称, 然后点击"继续(N)>"按钮;

| 安裝 🛛 🔀                                                 |
|--------------------------------------------------------|
| <b>选择开始来单文件夹</b><br>您想在哪里敢置程序的快捷方式?                    |
| 安装程序现在将在下列开始菜单文件夹中创建程序的快捷方式。                           |
| 单击"下一步"继续。如果您想选择其它文件夹,单击"浏览"。                          |
| BYLabel 浏览 (B)                                         |
|                                                        |
|                                                        |
|                                                        |
|                                                        |
|                                                        |
|                                                        |
| <u>www.newoelyang.com.cn</u><br>(く上一步 (B) 下一步 (B) 入 取消 |

6) 选择是否创建桌面图标, 然后点击"继续(N)>"按钮, 完成安装。

# 3 打印机调节

#### 3.1 打印机常用参数调整

3.1.1 打印机常用参数的调整及调整范围

| 调整对象             | 设定范围            | 备注                   |
|------------------|-----------------|----------------------|
|                  |                 | 在打印效果满足使用要求的前提下,尽可能设 |
| 打印浓度             | 00—30           | 置低等级的打印浓度,以免影响打印头的使用 |
|                  |                 | 寿命                   |
| 垂古片黑             | 00 00 F         | 对打印内容作垂直方向调整,调整以1个点为 |
| <u> </u> 里里型   直 | -99—99 点        | 一个移动单位               |
|                  |                 | 对打印内容作水平方向调整,调整以8个点为 |
| 左右位置             | <b>-99—99</b> 点 | 一个移动单位,小于4个点不移动,大于4个 |
|                  |                 | 点小于8个点按8个点移动         |
| 東東下西             |                 | 调整垂直方向撕离位置,调整以1个点为一个 |
| 挪呙位直             | <b>-99—99</b> 点 | 移动单位                 |

表 3.1.1

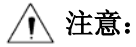

- 203DPI 时 1 mm 等于 8 个点; 300DPI 时 1 mm 等于 12 个点;
- 出厂时以上各指标均已调整到最佳状态,请勿随意改动。如需调 整请参照 3.1.1。

3.1.2 票面上打印内容位置坐标及调整方向

#### 1) 纵向打印位置调整

当打印的票面出现图 A、B 情况,应将纵向打印位置调整到图 C。

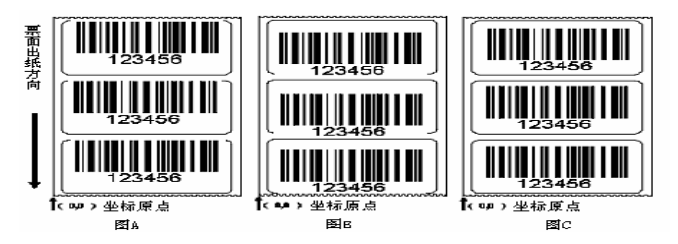

图 3.3.2

# 

- / 注意:
- 图A表示打印位置偏上,应向负方向调整;
- 图 B 表示打印位置偏下,应向正方向调整。

#### 2) 横向打印位置调整

当打印的票面出现图 D、E 情况,应将横向打印位置调整到图 F。

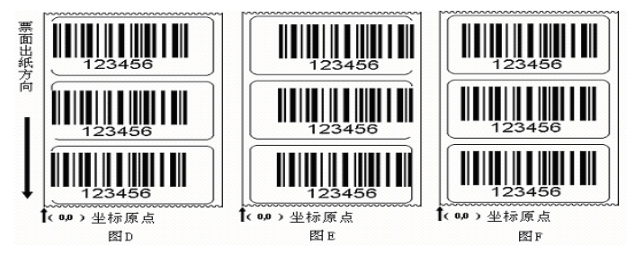

图 3.3.3

/ 注意:

- 图 D 表示打印位置偏左,应向正方向调整;
- 图 E 表示打印位置偏右,应向负方向调整。

#### 3) 撕离位置调整

当撕掉的票面出现图 G、H 情况,应将撕离位置调整到图 J。

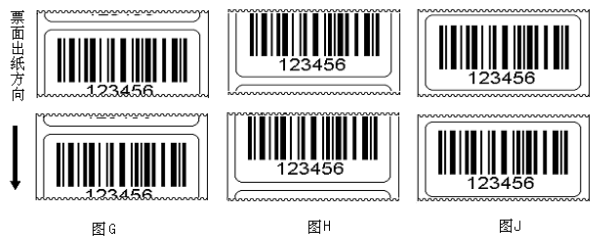

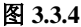

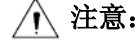

- 图G表示撕离位置偏上,应向负方向调整;
- 图 H 表示撕离位置偏下,应向正方向调整。

# 4 打印机的日常维护

每月请按下述步骤清洁打印头、打印胶辊和传感器。如使用环境 恶劣,可适当增加打印机日常维护次数。

#### 4.1 打印头清洁

当打印头出现以下任一种情况时,应清洁打印头:

- ▶ 打印不清晰;
- ▶ 进、退纸时噪音大;
- ▶ 打印头上粘有异物。
  打印头清洁步骤如下:

- 1) 关闭打印机电源;
- 抬起打印机上盖,找到打印头,如果刚打印完毕,应等待打印 头完全冷却;
- 3) 用酒精棉球(应拧干)擦除打印头表面的灰尘、污点;
- 等待 5-10 分钟,酒精完全挥发以后,压下打印头组件,合上 上盖。

#### 4.2 传感器清洁

当打印机出现以下任一种情况时,应清洁纸标记传感器:

- ▶ 打印过程中,打印机偶尔报缺纸错误;
- ▶ 缺纸不报警;
- ▶ 不能有效识别标记。
- 纸标记传感器清洁步骤如下:
  - 1) 关闭打印机电源;
  - 2) 抬起打印机上盖;
  - 3) 用酒精棉球(应拧干)擦除透射传感器表面的灰尘、污点;

SNJC

 等待 5-10 分钟,酒精完全挥发以后,压下压纸组件扳手,压 下打印头组件扳手,合上上盖。

#### 4.3 打印胶辊清洁

当出现以下任一种情况时,应清洁打印胶辊:

- ▶ 打印不清晰;
- ▶ 进、退纸时噪音大;
- ▶ 打印胶辊上粘有异物。

打印胶辊清洁步骤如下:

- 关闭打印机电源,打开上盖;找到打印胶辊,如果刚打印完毕, 应等待胶辊完全冷却;
- 转动胶辊的同时用酒精棉球(应拧干)擦除打印胶辊表面的灰 尘、污点;
- 等待 5-10 分钟,酒精完全挥发后,压下打印头组件,合上上 盖。

# ⚠ 注意:

- 打印机日常维护必须确保电源关闭;
- 避免用手和金属物品触摸打印头表面,不得使用镊子等工具划 伤打印头、打印胶辊和传感器表面;
- 不得使用汽油、丙酮等有机溶剂擦拭打印头和胶辊;
- 缺纸传感器清洁完毕,应重新进行纸张校验;
- 待酒精完全挥发后,再打开电源继续打印。

# 5 故障处理方法

打印机出现故障时,可参照本章进行相应的处理。如果仍然无法 排除故障,请与代理商或厂家联系。

# 5.1 指示灯与蜂鸣器状态指示

当打印机出现故障或异常状况时,错误指示灯闪烁,蜂鸣器鸣叫。 此时打印作业停止,主机与打印机之间的联系也会中断,请检查指示 灯连续闪烁的次数,然后参照下列方法进行处理。

| 错 误 指 示<br>灯状态 | 原因分析                   | 解决方法              |  |
|----------------|------------------------|-------------------|--|
| 法问再下           | 打印头抬起                  | 请压下打印头            |  |
| 廷內內下           | 微动开关故障                 | 联络维修人员            |  |
|                | 纸卷用完或没安装纸卷             | 安装纸卷              |  |
|                | 卡纸                     | 清除卡纸              |  |
| 连闪三下           | 纸卷表面被污染或破损             | 请越过污染或破损的部分       |  |
|                | 纸卷脱离了纸标记传感器            | 重新安装纸卷            |  |
|                | 纸标记传感器表面弄脏             | 清洁纸标记传感器表面        |  |
|                | 纸卷类型与纸标记传感器类           | 设置打印机驱动中纸类型与实际纸   |  |
|                | 型不匹配                   | 类型一致              |  |
|                | 通讯电缆连接不牢固              | 可靠地连接通讯电缆         |  |
| 连闪四下           | 打印机和土机之间的通讯设           | 将打印机的通讯接口(如:握手方式, |  |
|                | 11 中加相主加之回的通讯以<br>罢不一动 | 波特率,数据位,停止位,校验位)  |  |
|                | <b>旦</b> 小 以           | 设置与计算机的通讯接口设置一致   |  |

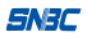

|      | 介质类型与传感器类型不匹 | 设置打印机驱动中的纸张类型,使其        |  |
|------|--------------|-------------------------|--|
|      | 酉己           | 与实际纸张类型一致               |  |
|      | 标记纸有问题(如:漏掉标 | 使用港見画式的众质               |  |
|      | 记或标记不清晰)     | 使用俩足女不时开展               |  |
|      | 标记高度小于打印机要求  | 使用满足要求的介质               |  |
| 连闪五下 | 打印浓度过高       | 适当降低打印浓度                |  |
| 廷内五十 | 工作环境温度过高,导致打 | 请改善通风条件,温度降低后系统可        |  |
|      | 印头过热         | 恢复正常                    |  |
|      |              | 清除塞纸,待打印头温度下降后,检        |  |
|      | 纸卡在通道内,导致热量积 | 查打印头测试图案是否正常,若正         |  |
|      | 累,打印头过热      | 常,可继续工作,否则请更换打印头。       |  |
|      |              | (测试图案参见 <u>附录 2.2</u> ) |  |
| 一直闪烁 | 系统错误         | 请与代理商或厂家联系              |  |

表 5.1.1

# 5.2 打印质量问题

| 故障现象     | 原因分析      | 解决方法       |
|----------|-----------|------------|
| 打印不清或有污点 | 打印头或打印胶辊脏 | 清洁打印头或打印胶辊 |
|          | 纸张不匹配     | 使用推荐的纸张    |
|          | 打印浓度设置过低  | 增加打印浓度     |
|          | 纸张安装不好    | 正确安装纸卷     |

表 5.2.1

# 附录

# 附录1 技术规格

附录 1.1 主要技术规格

| 项目 |            | BTP-L525 参数                    |
|----|------------|--------------------------------|
|    | 分辨率        | 203DPI                         |
|    | 打印方式       | 热敏                             |
|    | 打印宽度(Max.) | 56mm                           |
|    | 打印速度(Max.) | 152mm/s                        |
|    | CPU        | 32bit RISC 微处理器                |
|    |            | FLASH: 4MB                     |
|    | 存储器        | SDRAM: 64MB                    |
| 打印 |            | 扩展FLASH: 可扩展至8MB               |
|    | 打印头温度探测    | 热敏电阻                           |
|    | 打印头位置探测    | 微动开关                           |
|    | 纸标记探测      | 光电传感器                          |
|    | 纸存在探测      | 光电传感器                          |
|    |            | 标准配置 RS-232 串口+ USB 口;         |
|    | 通讯接口       | RS-232 串口、USB 口、CENTRONICS 并口、 |
|    |            | 以太网接口任选其一                      |
|    | 纸张类型       | 连续纸,标签纸,标记纸等                   |
|    | 纸卷外径(Max.) | 127mm                          |
| 介质 | 纸卷宽度(Max.) | 15~62mm                        |
|    | 纸卷内径       | 12.5mm/25.4mm                  |
|    | 出纸方式       | 撕离、剥离等                         |

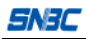

|      | 宫放进上心出         | 横向纵向均可有级放大1-8倍                   |  |
|------|----------------|----------------------------------|--|
|      | 子付成人/旋转        | 旋转打印(0°, 90°, 180°, 270°)        |  |
|      |                | 常用单字节字体: FONT0到FONT8, 6种ASD      |  |
|      | <i>亡 际 住</i> : | smooth字体, 8种Courier字体            |  |
|      | 于何来            | 自定义字体:用户可自定义字体下载到FLASH           |  |
|      |                | 或SDRAM                           |  |
| 字符   | 図形             | 二进制无格式位图, HEX, PCX, BMP和IMG      |  |
| 条码   | 图形             | 图像文件可下载到FLASH, RAM               |  |
| 图形   |                | 一维码: 39码, UPCA, UPCE, 交叉25码, 128 |  |
|      |                | 码,EAN13, EAN8,HBIC(带校验           |  |
|      |                | 符的39码),库德巴码,工业/交叉25              |  |
|      | 条码             | 码,储运码,UPC2,UPC5,93码,             |  |
|      |                | 邮电25码(中国),UCC/EAN码、矩             |  |
|      |                | 阵25码、POSTNET码等                   |  |
|      |                | 二维码: PDF417, MAXICODE, QR码等      |  |
| 揭作只面 | 按键、指示灯、液       | 1 键 1 灯 演員 ( 选                   |  |
| 沐中介面 | 晶(选配)          | 1 健 1 月、 液晶(远乱)                  |  |
| 电源   | 输入             | 交流 110~240V, 50/60Hz             |  |
| 适配器  | 输出             | 直流 24V, 1.5A                     |  |
| 环境   | 工作环境           | +5°C~45°C, 20%~90%(40°C)         |  |
| 要求   | 贮存环境           | -40°C~60°C, 20%~93%(40°C)        |  |
| 物理   | 外形尺寸           | 221mm*169mm*125mm (L*H*W)        |  |
| 特性   | 重量             | 1.1Kg                            |  |

附表 1.1.1

### 附录 1.2 纸张技术规格

纸张高度的最大值根据打印机配置内存大小而定。

#### 1 连续纸规格(单位: mm)

| 类型                    | 图示    | 指 标                                            |
|-----------------------|-------|------------------------------------------------|
| 无 黏 合 剂<br>连续型<br>条状纸 | 无黏合剂纸 | 打印纸宽度: 15≤a≤62                                 |
| 有 黏 合 剂<br>连续型<br>条状纸 | 带黏合剂纸 | 底纸宽度 : 15≤a≤62<br>打印纸宽度: 15≤b≤56<br>纸边隙宽度: c≤3 |

#### 2 非连续纸规格(单位: mm)

| 类 型                    | 图示                            | 指 标                                                                       |
|------------------------|-------------------------------|---------------------------------------------------------------------------|
| 有黏合剂<br>非 连 续 型<br>标签纸 | 出版方恒<br>e<br>c<br>c<br>d<br>d | 底纸宽度: 15≤a≤62<br>纸边隙宽度: b≤3<br>标签宽度: 15≤c≤56<br>标签高度: d≥10<br>间隙宽度: e≥2   |
| 无黏合剂<br>非 连 续 型<br>穿孔纸 |                               | 穿孔纸宽度: 15≤a≤62<br>穿孔纸高度: b≥10<br>探测口位置: c≤a/2<br>探测口宽度: d≥5<br>探测口高度: e≥2 |

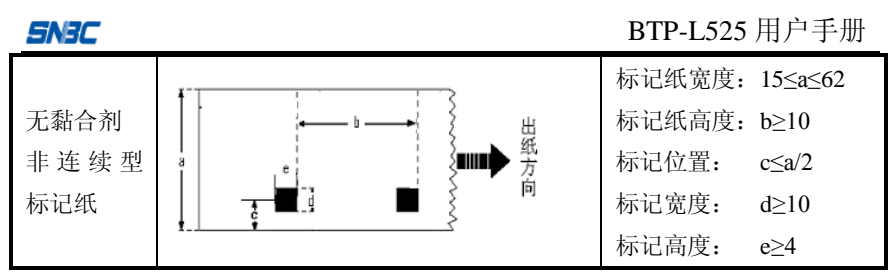

附表 1.3.2

#### 附录2 自检样张

自检样张包括打印机配置信息、打印机内部字体和打印头测试信 息,其中打印机配置信息和打印机内部字体反映了打印机当前的内部 配置,打印头测试信息反映打印头的状态。

# 附录 2.1 打印机配置信息

#### 1 打印机配置信息(BPLA)

| 型号      | BTP-L525 |
|---------|----------|
| BOOT 版本 | FV1.000  |
| MAIN 版本 | FV1.000  |
| HV 版本   | BARMV2   |
| 打印模式    | 回卷模式     |
| 打印类型    |          |
| 打印缓冲    | 双缓冲      |
| 串口检测    | 不允许      |
| 波特率     |          |
| 数据位     | 8 BITS   |
| 校验位     | 无        |
| 停止位     | 1 BITS   |
| 握手方式    | 硬握手      |
| 纸张传感器   | 反射       |
| 阈值      |          |
| 当前值     |          |
| 闪存空间    | 8192K    |
| 内存空间    |          |
| 可利用内存   | 5364K    |
| 自动上纸    | 不允许      |

| 自动状态返回                               | 不允许               |
|--------------------------------------|-------------------|
| 实时指令                                 | 允许                |
| 指令检测                                 | 不允许               |
| 度量单位                                 | 毫米                |
| 系统缓冲                                 | 032K              |
| 标签高度                                 | 080mm             |
| 打印缓冲宽度                               | 056byte           |
| 打印头宽度                                | 056mm             |
| 打印浓度                                 |                   |
| 打印速度                                 | 152mm/s           |
| 进纸速度                                 | 152mm/s           |
| 退纸速度                                 | 152mm/s           |
| 校验模式                                 | 免校验               |
| 纸张类型                                 | 连续纸               |
| 指令模式                                 | BPLA              |
| 打印分辨率                                | 203DPI            |
| (如果配置以太网接口,自检样张还包含以下内容               | : )               |
| 接口类型                                 | 以太网               |
| 接口版本                                 | FV2.020           |
| IP 地址                                | 192.168.*.***     |
| 物理地址                                 | ****** ******<br> |
| 子网掩码                                 | 255.255.255.*     |
| 网关                                   | 192.168.*.*       |
| DHCP                                 | Disabled          |
| 2打印机配置信息(BPLB)                       |                   |
| <printer configuration=""></printer> |                   |

| <br>_ | -            |    |
|-------|--------------|----|
|       | 8 <b>-</b> . | r— |
| 1     | -            |    |
|       |              |    |

| MODEL          | BTP-L525       |
|----------------|----------------|
| BOOT FIRMWARE  | FV1.000        |
| MAIN FIRMWARE  | FV3.000        |
| HV EDITION     | BARMV2         |
| PRINT MODE     | REWINDER       |
| PRINT METHOD   | DIRECT THERMAL |
| PRINTER BUFFER | DOUBLE BUFFER  |
| SERIAL CHECK   | UNALLOWED      |
| BAUD           |                |
| DATA BITS      |                |
| PARITY         | NONE           |
| STOP BITS      | 1 BITS         |
| HOST HANDSHAKE | RTS/CTS        |
| MEDIA SENSOR   | MASK           |
| THRESHOLD      |                |
| CURRENT VALUE  |                |
| FLASH MEMORY   | 8192K          |
| STANDARD RAM   |                |
| AVAILABLE RAM  | 5364K          |
| AUTO UP        | UNALLOWED      |
| ASB RETURN     | UNALLOWED      |
| SOH COMMAND    | ALLOWED        |
| SYNTAX CHECK   | UNALLOWED      |
| MEASURE UNIT   | DOT            |
| SYSTEM BUFFER  | 032K           |
| LABEL LENGTH   |                |

| SN3C                  | BTP-L525 用户手册 |
|-----------------------|---------------|
| BUFFER WIDTH          | 056byte       |
| TPH WIDTH             | 056mm         |
| DARKNESS              |               |
| PRINT SPEED           | 152mm/s       |
| FEED SPEED            | 152mm/s       |
| BACKFEED SPEED        | 152mm/s       |
| CALIBRATION MODE      | UNNEEDED      |
| PAPER TYPE            | CONTINUE      |
| COMMAND MODEL         | BPLB          |
| RESOLUTION            | 203DPI        |
| (如果配置以太网接口,自检样张还包含以下内 | 容: )          |
| INTERFACE TYPE        | ETHERNET      |
| FIRMWARE              | FV2.020       |
| IPADDRESS             | 192.168.*.*   |
| MAC ADDRESS           | ***** *****   |
| SUBNET MASK           | 255.255.255.0 |
| GATEWAY               | 192.168.*.*   |
| DHCP                  | Disabled      |

# 3 打印机配置信息(BPLZ)

#### <PRINTER CONFIGURATION>

| MODEL          | BTP-L525       |
|----------------|----------------|
| BOOT FIRMWARE  | FV1.000        |
| MAIN FIRMWARE  | FV5.000        |
| HV EDITION     | BARMV2         |
| PRINT MODE     |                |
| PRINT METHOD   | DIRECT THERMAL |
| PRINTER BUFFER | DOUBLE BUFFER  |
| SERIAL CHECK   | UNALLOWED      |
| BAUD           |                |
| DATA BITS      | 8 BITS         |
| PARITY         | NONE           |
| STOP BITS      | 1 BITS         |
| HOST HANDSHAKE | RTS/CTS        |
| MEDIA SENSOR   | MASK           |
| THRESHOLD      |                |
| CURRENT VALUE  |                |
| FLASH MEMORY   | 8192К          |
| STANDARD RAM   |                |
| AVAILABLE RAM  | 5364K          |
| AUTO UP        | UNALLOWED      |
| ASB RETURN     | UNALLOWED      |
| SOH COMMAND    | ALLOWED        |
| SYNTAX CHECK   | UNALLOWED      |
| MEASURE UNIT   | DOT            |

| SYSTEM BUFFER    | 032K                 |
|------------------|----------------------|
| LABEL LENGTH     | 080mm                |
| BUFFER WIDTH     | 056byte              |
| TPH WIDTH        | 056mm                |
| DARKNESS         |                      |
| PRINT SPEED      |                      |
| FEED SPEED       |                      |
| BACKFEED SPEED   |                      |
| CALIBRATION MODE | UNNEEDED             |
| PAPER TYPE       | CONTINUE             |
| COMMAND MODEL    | BPLZ                 |
| RESOLUTION       |                      |
| (如果配置以太网接口,      | 自检样张还包含以下内容: )       |
| INTERFACE TYPE   | ETHERNET             |
| FIRMWARE         |                      |
| IPADDRESS        |                      |
| MAC ADDRESS      | ****** *****         |
| SUBNET MASK      |                      |
| GATEWAY          |                      |
| DHCP             | Disabled             |
| 如果配置以太网接口, 且     | 且以太网未完成交互即打印自检样张,以太网 |
| 样张如下:            |                      |
| 中文样张如下:          |                      |
| 接口类型             | 以太网                  |
| 接口版本             | 正在获取                 |
|                  |                      |

# BTP-L525 用户手册

| 物理地址           | 正在获取          |
|----------------|---------------|
| 子网掩码           | 正在获取          |
| 网关             | 正在获取          |
| DHCP           | 正在获取          |
| 英文样张如下:        |               |
| INTERFACE TYPE | ETHERNET      |
| FIRMWARE       | GETTING PARMS |
| IPADDRESS      | GETTING PARMS |
| MAC ADDRESS    | GETTING PARMS |
| SUBNET MASK    | GETTING PARMS |
| GATEWAY        | GETTING PARMS |
| DHCP           | GETTING PARMS |

SNBC

#### 附录 2.2 打印头测试信息

SNBC

打印头测试图案可以用来检测打印头状态是否正常。

附图 2.1 是一个状态良好的打印头打印的测试图案。附图 2.2 是一 个状态不正常的打印头打印的测试图案。可能是由于打印头上附有细 小的固体颗粒,或打印头已损坏等原因造成。如经清洁后仍不能正常 工作,请与代理商或厂家联系。

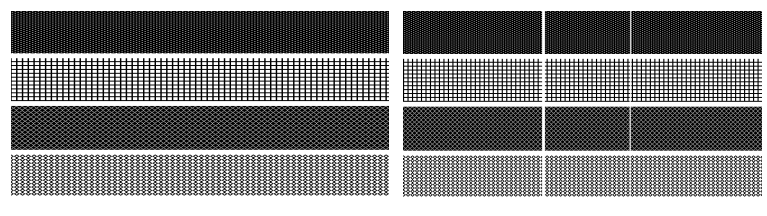

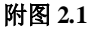

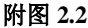

# 附录3 打印及出纸位置

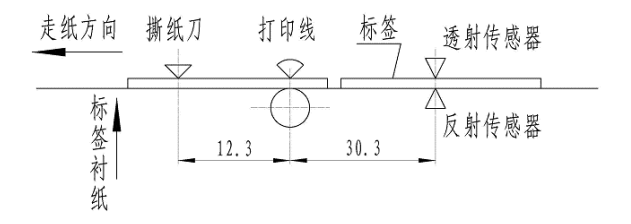

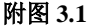

# ⚠ 注意:

上图是以标记纸为例说明打印和出纸位置;

■ 非连续型纸张以标记的前沿定位;

■ 打印和出纸位置调整详见 3.3.2。

#### 附录4通讯接口

附录 4.1 串行接口

1) 接口信号

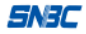

BTP-L525 用户手册

| 引脚 | 信号名称 | 信号方向 | 功能      |
|----|------|------|---------|
| 1  | 无    |      |         |
| 2  | RXD  | 输入   | 数据输入端   |
| 3  | TXD  | 输出   | 数据输出端   |
| 4  | DTR  | 输出   | 数据终端就绪  |
| 5  | SG   | _    | 信号地     |
| 6  | DSR  | 输入   | 数据装置准备好 |
| 7  | RTS  | 输出   | 请求发送    |
| 8  | CTS  | 输入   | 允许发送    |
| 9  | FG   | —    | 机壳地     |

附表 4.1.1 打印机信号和状态

2) 接线示意图

| PC 机端 | 打印机端 |
|-------|------|
| TXD   | -RXD |
| RXD   | -TXD |
| CTS   | -RTS |
| RTS   | -CTS |
| SG    | SG   |

# ⚠ 注意:

可以使用以下的连接方式,只需3根线即可,这种连接方法适用 于数据量不大或XON/XOFF流量控制情况下。

| PC 机端 | 打印机端 |
|-------|------|
| TXD   | RXD  |
| RXD   | TXD  |
| SG    | SG   |

附录 4.2 并行接口

并行接口工作在 IEEE1284 兼容模式下。

| 引脚 | 定义 | 描述      | 引脚 | 定义 | 描述     |
|----|----|---------|----|----|--------|
| 1  | 输入 | /STROBE | 13 | 输出 | SELECT |

BTP-L525 用户手册

| 2  | 输入 | Data1  | 14,15   | 未用 | NC     |
|----|----|--------|---------|----|--------|
| 3  | 输入 | Data2  | 16      | -  | Ground |
| 4  | 输入 | Data3  | 17      | _  | Ground |
| 5  | 输入 | Data4  | 18      |    | Vcc    |
| 6  | 输入 | Data5  | 19 ~ 30 | _  | Ground |
| 7  | 输入 | Data6  | 31      |    | Vcc    |
| 8  | 输入 | Data7  | 32      | 输出 | /Fault |
| 9  | 输入 | Data8  | 33      |    | Ground |
| 10 | 输出 | /ACK   | 34 ~ 35 | 未用 | /NC    |
| 11 | 输出 | BUSY   | 36      | -  | Vcc    |
| 12 | 输出 | PError |         |    |        |

#### 附表 4.2.1 并口信号列表

/ 注意:

- 数据传输时,主机端不应忽略 Busy 信号,否则会造成打印数据 丢失;
- 并行接口信号采用 TTL 电平,使用时应保证主机端信号的上升
   和下降时间都不大于 0.5μs。

#### 附录 4.3 USB接口

USB 接口符合 USB1.1 协议标准,为可选接口。

USB 接口通过一种四线电缆传送信号和电源,如下图所示:

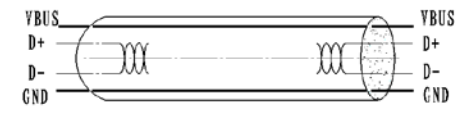

#### 附图 4.3.1 USB 电缆

图 4.3.1 中的 D+和 D-线用于传送信号, VBUS 为+5V。

附录 4.4 以太网接口

1) 网络接口插座参数

符合 IEEE802.3 的 10BASE-T 标准。

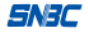

BTP-L525 用户手册

| 1  | 8        |
|----|----------|
|    | \$\$\$\$ |
| L. | السرى    |

| 引脚 | 信号名称 | 说明    |
|----|------|-------|
| 1  | TX+  | 数据发送+ |
| 2  | TX-  | 数据发送- |
| 3  | RX+  | 数据接收+ |
| 4  | NC   | 保留    |
| 5  | NC   | 保留    |
| 6  | RX-  | 数据接收- |
| 7  | NC   | 保留    |
| 8  | NC   | 保留    |

#### 附图 4.4.1 接口模块端插座图

#### 附表 4.4.2 接口模块引脚列表

2) 接口电气特性

▶ 输出信号:

有效差模电压大于 450mV,峰值电压不大于 13V。

共模交流电压峰值不大于 2.5V。

▶ 输入信号:

差模电压大于 160mV 判定为有效信号。

#### 附录 5 剥离方式(选配)上纸操作指导

用户在使用有黏合剂标签纸时,可以将出纸方式设置为剥离方式。 选择剥离方式,上纸时请按照下述过程将标签纸的衬纸穿过剥离组件:

 将标签纸前端的几张标签揭去,并确保衬纸底端平整,向外扳 开剥离翻转板(见附图 5.1);

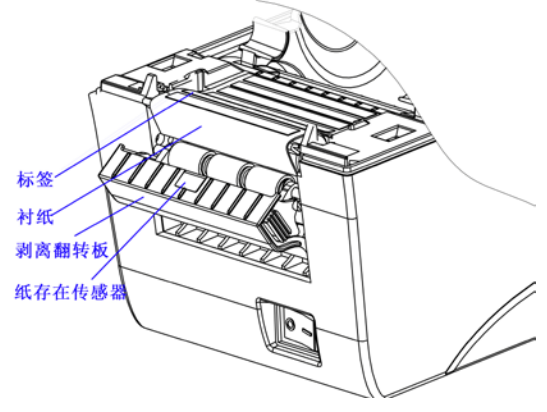

附图 5.1

2) 将衬纸按照图中所示路径穿过(见附图 5.2);

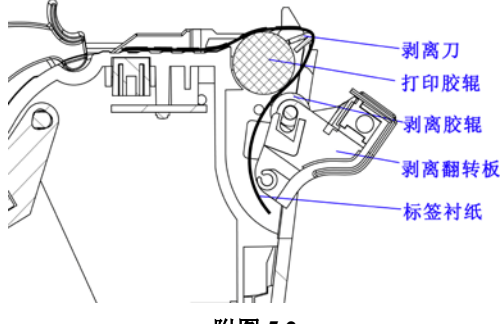

附图 5.2

3) 将剥离翻转板推回原位,并保持衬纸呈拉紧状态,上纸完毕。